## How Do I give a student extended time on a test?

## Directions: NOTE: We suggest using Firefox to set extended time.

1. Go the Test. Click the **chevron** and then click **Edit the Test Options.** 

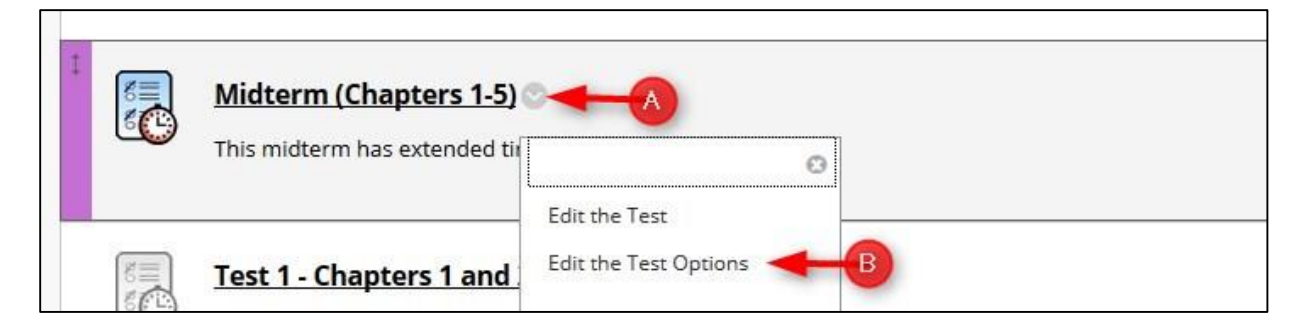

2. Scroll down to the Test Availability Exceptions section, click Add User or Group.

| TEST AVAILABILITY EXCEPTIONS                              |                                                                                    |               |
|-----------------------------------------------------------|------------------------------------------------------------------------------------|---------------|
| Click <b>Add User or Group</b> to search for course users | nd groups to add to the exception list. Timer and force completion must be enabled | in the        |
| not want students to see group members. Click <b>Rem</b>  | ve all Exceptions to delete all exceptions for the test.                           | <i>you uu</i> |
|                                                           |                                                                                    |               |
| Add User or Group                                         |                                                                                    |               |
|                                                           |                                                                                    |               |

3. Select the student(s) or Group and then click Submit

| Search: Any Not Blank | Go        |                                                   |
|-----------------------|-----------|---------------------------------------------------|
| USEP OR GROUP         | USERNAME  | NAME                                              |
|                       | student01 | Student01 Student01                               |
|                       | student03 | student03 student03                               |
|                       | student02 | Student02 Student02                               |
| - <u>&amp;</u>        |           | #1 Manual Enroll Group                            |
| - <u>&amp;</u>        |           | #1 Self Enroll Group                              |
|                       |           | Displaying 1 to 5 of 5 items Show All Edit Paging |
|                       |           | B - Suisser - Submit                              |

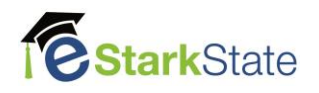

4. Make all your changes in this window. If you change the available dates, you will need to save those dates.

| NAME               | ATTEMPTS                    | TIMER AVAILABI |     |                  |   |
|--------------------|-----------------------------|----------------|-----|------------------|---|
| ٨                  | lake changes in this window |                |     | _                |   |
| Ctudent01 Student0 | Cincle Attempt              | 60             |     | Force Completion | E |
|                    | Single Attempt              | 🔲 Auto Submit  | Cli | •                |   |

5. When you complete all the changes, click  $\ensuremath{\textbf{Submit}}$ 

| TEST AVAILABILITY E                                                                 | XCEPTIONS                                                                                                    |                                                                                                    |                                                                 |                                                   |                              |
|-------------------------------------------------------------------------------------|----------------------------------------------------------------------------------------------------|----------------------------------------------------------------------------------------------------|-----------------------------------------------------------------|---------------------------------------------------|------------------------------|
| Click <b>Add User or Gro</b><br>previous test availabili<br>not want students to se | <b>up</b> to search for course users and gro<br>ty step to enable those settings for ex<br>ee group members. Click <b>Remove all</b> | oups to add to the exception list<br>cceptions. If you choose to use g<br>I <b>Exceptions</b> to delete all except | t. Timer and force<br>groups, you must i<br>tions for the test. | completion must be ena<br>make the group unavaila | bled in the<br>ble if you do |
| Add User or Group                                                                   | Remove All Exceptions                                                                                                    |                                                                                                    |                                                                 |                                                   |                              |
| NAME                                                                                | ATTEMPTS                                                                                                    | TIMER                                                                                                    | AVAILABILITY                                                    | OPTIONS                                           | ×                            |
| L Student01 Stud                                                                    | dent01 Single Attempt 💌                                                                                                    | 120 Auto Submit                                                                                                    |                                                                 | ♥<br>Force Completion<br>-                        | ×                            |
| DUE DATE                                                                            |                                                                                                    |                                                                                                    |                                                                 |                                                   |                              |
| Set the date the assess                                                             | ment is due. Optionally, do not allow                                                                                                | students to take a test once th                                                                                    | e due date has pa                                               | issed.                                            |                              |
| Submissions are accep                                                               | ited after this date, but are marked <b>L</b>                                                                                        | ate.                                                                                                    |                                                                 |                                                   |                              |
| Click <b>Submit</b> to edit op                                                      | ntions for this test. Click <b>Cancel</b> to qu                                                                                      | it.                                                                                                    |                                                                 | Cance                                             | Submit                       |

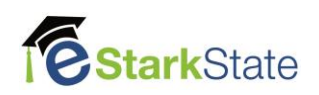